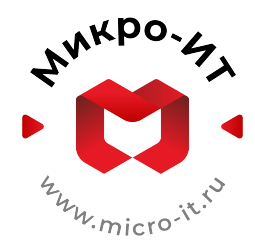

# ДОКУМЕНТАЦИЯ ПОЛЬЗОВАТЕЛЯ

# Программное обеспечение «Радиостатистика»

Версия 1.0

Санкт-Петербург 2025

# Содержание

| 1. | Общая информация                     | 1 |
|----|--------------------------------------|---|
| 2. | Термины и определения                | 1 |
| 3. | Авторизация                          | 1 |
| 4. | Формирование отчётов                 | 1 |
| 5. | Возможные проблемы и способы решения | 2 |

## 1. Общая информация

- 1.1. Сервис предназначен для формирования и отображения отчётов о прослушивании одной или нескольких радиостанций, в соответствии с параметрами, заданными пользователем.
- 1.2. Общий принцип формирования одинаков для всех отчётов необходимо выбрать станции, параметры отчёта, а затем запустить формирование отчёта и дождаться его завершения.
- 1.3. Доступные для выбора параметры могут отличаться в зависимости от выбранного отчёта.

#### 2. Термины и определения

- 2.1. Отчёт набор показателей, графиков и таблиц, отражающих определённую группу показателей.
- 2.2. Параметры формирования отчёта фильтры, на основе которых выполняется выборка данных (например: дата, время суток, география).
- 2.3. Станция звуковой поток, который слушают конечные слушатели.
- 2.4. Метаданные краткое текстовое описание воспроизводимого на станции контента в определённые моменты времени.
- 2.5. Пользователь учётная запись, имеющая доступ к заданному набору станций и отчётов.

## 3. Авторизация

- 3.1. Каждый пользователь системы имеет отдельные учётные данные для входа.
- 3.2. Чтобы иметь возможность входа в систему необходимо получить у администратора адрес страницы входа и учётные данные для входа.
- 3.3. Для входа в систему введите учётные данные (логин и пароль) на странице входа, нажмите кнопку "Войти".
- 3.4. При успешной авторизации система выполнит перенаправление на корневую страницу со сводной статистикой.
- 3.5. В случае неуспешной авторизации обратитесь к администратору с указанием ошибки.
- 3.6. После завершения работы с системой необходимо выполнить выход из учётной записи. Для этого в левой нижней части интерфейса необходимо нажать на имя пользователя, а затем в выпадающем меню нажать кнопку "Выход".

#### 4. Формирование и просмотр отчётов

- 4.1. Доступные для текущего пользователя отчёты находятся в левом боковом меню интерфейса, в разделе "Отчёты".
- 4.2. Выберите необходимый отчёт в меню и нажмите на него откроется пустая страница с кнопкой "Сформировать отчёт".
- 4.3. В верхней части окна будут отображены кнопки для выбора станций и параметров отчёта. Выберите станции, для которых необходимо сформировать отчёт, нажав на кнопку выбора станций и отметив необходимые станции в выпадающем списке.

- 4.4. Выберите необходимые параметры отчёта в панели выбора параметров. Обратите внимание, что параметры, доступные для одних отчётов, могут быть недоступными для других. Значения параметров сохраняются при переходах между отчётами.
- 4.5. Когда станции и параметры отчёта выбраны нажмите на кнопку "Сформировать отчёт", и дождитесь загрузки данных.
- 4.6. Отчёт представляет собой набор графиков и/или таблиц, как правило отображающих одни и те же данные, но в разной форме.
- 4.7. График представляет собой интерактивную диаграмму, при наведении на которую отображается подсказка для наведённой точки.
- 4.8. Таблица позволяет отображать и сортировать данные по определённым полям. В правом верхнем углу таблицы присутствует кнопка параметров, позволяющая отобразить меню таблицы, в котором можно включить или отключить отображение отдельных полей.
- 4.9. Сформированный отчёт можно выгрузить в виде pdf-документа или электронной таблицы. Для выгрузки в различных вариантах служат кнопки в правом верхнем углу интерфейса, появляющиеся после завершения формирования отчёта.
- 4.10. Также возможно выгрузить отдельный график из отчёта в виде изображения, или отдельную таблицу в формате электронной таблицы. Возле графиков присутствует кнопка загрузки, нажав на которую можно выбрать формат изображения. Для выгрузки таблицы нужно найти кнопки выгрузки в нижней части меню таблицы.

## 5. Возможные проблемы и способы решения

- 5.1. Если на странице отчёта отображается ошибка о том, что страница скрыта проблема в настройках доступа для текущей учётной записи. Необходимо обратиться к администратору для получения необходимого доступа.
- 5.2. Если после формирования отчёта появляется сообщение "Данные отсутствуют" необходимо проверить выбранные параметры отчёта. Возможно, выбранная станция не содержит данных на выбранном временном отрезке, либо выбраны такие параметры, для которых данные отсутствуют.
- 5.3. Если в отчётах отображается пустая эфирная сетка возможно проблема в том, что у выбранной станции отсутствуют метаданные или они не были подключены.
- 5.4. Отчёт долго загружается возможно был выбран слишком большой временной интервал или слишком большое число станций для формирования отчёта. При указании географических параметров отчёты всегда будут формироваться значительно дольше, т.к. в этом случае выборка выполняется по сырым данным, которые имеют значительно больший объём и дольше обрабатываются.
- 5.5. При формировании отчёта появилась ошибка и формирование отчёта прервалось проблема в работе механизма формирования отчётов. Обратитесь к администратору, указав, какие именно параметры отчёта привели к появлению данной ошибки.
- 5.6. Ошибка формирования отчёта до появления значка загрузки возможно какие-то из необходимых параметров отчёта не были выбраны. Внимательно прочитайте ошибку, выберите требуемый параметр. Обратитесь к администратору, если ошибка не информативна.